## تنظيمات DVR سيماران Firmware upgrade:

درابتدا برای تشخیص مدل DVR ، لیبل پشت دستگاه چک شود.

سپس جهت دستیابی به فایل Flash دستگاه مربوطه, به سایتftp.cctvworks.ir مراجعه کنید:

(User Name : 10872\_client & Password : Cctv2020)

| × Q. Search                                                      |
|------------------------------------------------------------------|
|                                                                  |
|                                                                  |
| Authentication Required                                          |
| ftp://ftp.cctvworks.ir is requesting your username and password. |
| User Name: 10872_client                                          |
| Password: ••••••••• OK Cancel                                    |
|                                                                  |

از مسیر زیر فایل مورد نظر را انتخاب کنید:

| p://ftp.cctvworks.ir |                                  | C    | Q. Search               |
|----------------------|----------------------------------|------|-------------------------|
|                      | Index of ftp://ftp.cctvworks.ir/ |      |                         |
|                      | 🐒 Up to higher level directory   |      |                         |
|                      | Name                             | Size | Last Modified           |
|                      | cctvworks.ir                     |      | پ.ظ 02/13/2016 04:20:00 |
|                      |                                  |      |                         |
|                      |                                  |      |                         |
|                      |                                  |      |                         |
|                      |                                  |      |                         |

| .ctvworks.ir/                                 | C Q S    | arch                |
|-----------------------------------------------|----------|---------------------|
| Index of ftp://ftp.cctvworks.ir/cctvworks.ir/ |          |                     |
| 1 Un to higher level directory                |          |                     |
|                                               |          |                     |
| Name                                          | Size L   | ast Modified        |
| data                                          | 02/      | و.ط 3/2016 11:12:00 |
| Exprise ftpfiles                              | 07/      | ب.ظ 03:24:00 03:24  |
| logs                                          | 02/      | و.ظ 09:01:00 09:01  |
| web.config                                    | 1 KB 02/ | ب.ظ 05:09:00 05:09  |
|                                               |          |                     |

| Index of ftp://ftp.cctvwork × +  The section of the section of the section of |                                                     | C        | Q. Search                                                                                      |
|----------------------------------------------------------------------------------------------------|-----------------------------------------------------|----------|------------------------------------------------------------------------------------------------|
| Ind                                                                                                    | ex of ftp://ftp.cctvworks.ir/cctvworks.ir/f         | tpfiles/ |                                                                                                |
|                                                                                                    | Name<br>CAMERA_PLAYBACK<br>DC<br>Product series1(T) | Size     | Last Modified<br>02/08/2016 12:29:00 پ.پ<br>07/04/2016 03:17:00 پ.پ<br>11/09/2016 12:23:00 پ.پ |
|                                                                                                    |                                                     |          |                                                                                                |

با توجه به مدل DVR ،فایل را از صفحه باز شده انتخاب کنید. در اینجا DVR مدل SM-TV1604Hمطلوب ما می باشد.

| ftp://ftp.cctvworks.ir/cctvwo | vrks.ir/ftpfiles/Product series1(T)/      | C                                | Q, Search                  |
|-------------------------------|-------------------------------------------|----------------------------------|----------------------------|
|                               | Index of ftp://ftp.cctvworks.ir/cctvworks | .ir/ftpfiles/Product series1(T)/ |                            |
|                               | Name                                      | Size                             | Last Modified              |
|                               | And DVK                                   |                                  | 07/10/2016 03:55:00 E-     |
|                               | HD-SDI                                    |                                  | 11/08/2016 11:06:00 2.5    |
|                               | IPC                                       |                                  | 12/18/2016 11:15:00 Ja.    |
|                               | NVR 4MP                                   |                                  | ب.ظ 08/02/2016 12:52:00    |
|                               | p2p                                       |                                  | 11/06/2016 10:50:00 ت.ق    |
|                               | Software                                  |                                  | ب.ظ 11/21/2016 12:38:00 ب. |
|                               | TVIDVR                                    |                                  | و.ظ 01/31/2017 10:53:00    |
|                               | User manual                               |                                  | 02/09/2016 11:02:00 8-3    |

| Index of ftp://ftp.cctvworks.ir/cctvworks.ir/ftpfiles/Product series1(T)/TVI DVR/ Up to higher level directory Name Size Last Modifi |                        |                                             |                                         |
|----------------------------------------------------------------------------------------------------|------------------------|---------------------------------------------|-----------------------------------------|
| Index of ftp://ftp.cctvworks.ir/cctvworks.ir/ftpfiles/Product series1(T)/TVI DVR/ Up to higher level directory Name Size Last Modifi |                        |                                             |                                         |
| Up to higher level directory      Name     Size     Last Modified                                                                    | /TVI DVR/              | orks ir/ftpfiles/Product series1(T)/TVI DVR | Index of ftp://ftp.cctyworks.ir/cctywor |
| Name Size Last Modif                                                                                                    |                        | onomy replices in oddet senesi (1)/ 141 byn | Lup to higher level directory           |
| 11/2 (01/2 (01/2 ))                                                                                                    | Last Modified          | Size Last                                   | Name                                    |
| 02/21/2017 11:3                                                                                                    | 02/27/2017 11:12:00 8. | 02/27/20                                    | 📑 TV1604H                               |
| TV3216H.rar 41859 KB 12/06/2016 12:4                                                                                                 | ط 12/06/2016 12:46:00  | 41859 KB 12/06/20                           | TV3216H.rar                             |
| 1/31/2017 10:5                                                                                                    | 01/31/2017 10:53:00 4. | 01/31/20                                    | 🖬 тү404н                                |
| 12/04/2016 03:0                                                                                                    | ط 12/04/2016 03:03:00  | 12/04/20                                    | 🚽 TV804H                                |

**با انتخاب فایل مربوطه و باز کردن آن، دو فایل Flash و Firmware موجود می باشد. به منظور Flash Upgrade ،به صورت** تصاویر زیر فایل Flash را انتخاب کرده و سپس آن را ذخیره کنید.

| (i) ftp://ftp.cctvworks.ir/cctvwork | ks.ir/ftpfiles/Product series1(T)/TVI DVR/TV1604H/                                                                                                    | C Q. Search                                                                                                    |
|-------------------------------------|----------------------------------------------------------------------------------------------------|----------------------------------------------------------------------------------------------------|
|                                     | Index of ftp://ftp.cctvworks.ir/cctvworks.ir/ftpfiles/Prov<br>Up to higher level directory<br>Name<br>Indexh-2716TE-C-HY-16-14.rar<br>T03531A_32_BLACK_TOOL_BUTTON_IEL_U_ONVIF_NAT_IN_20161101.tar | duct series1(T)/TVI DVR/TV1604H/<br>Size Last Modified<br>18061 KB 02/27/2017 11:12:00 a.j<br>13451 KB 02/27/2017 11:12:00 a.j |
|                                     | Doyou want to open or save TD3531A_32_BLACK _TCOL_BUTTON_EL_USE_3G.P_NAT_IN_2                                                                                                    | 0141211.tar (6.69 MB) from 85.133.188.99                                                                                       |

سپس بدون هیچ تغییری آن را در یک Flash memory بدون اطلاعات کپی کنید (فایل بصورت فشرده شده استفاده شود).

|                                                                                                    | Open         Extract files         Extract Here         Extract to TD3520A_PACK_16_BLACK_TOOL_BUTTON_IE1_USE_3G_P_NAT_IN_20141211\ |   |
|----------------------------------------------------------------------------------------------------|----------------------------------------------------------------------------------------------------|---|
|                                                                                                    | Open with Share with Restore previous versions                                                                                     | * |
| Compressed (zipped) folder  Desktop (create shortcut)  Documents  Fax recipient  Mail recipient  Skype  TeamViewer  Dy DRW Drive (F:) | Send to Cut Copy Create shortcut Delete Rename Properties                                                                          | , |
| Removable Disk (G:)                                                                                                    |                                                                                                    |   |

در ادامه دستگاه را روشن کرده وارد منوی DVR شوید. پیش از Firmware version،Upgrade دستگاه می بایست چک شود بدین منظور وارد Menu دستگاه زیر منوی Information شده ودر زیر منوی Firmware Version ،system را چک کنید (زیرا پس از upgrade صحیح Firmware version ارتقاء می یابد)

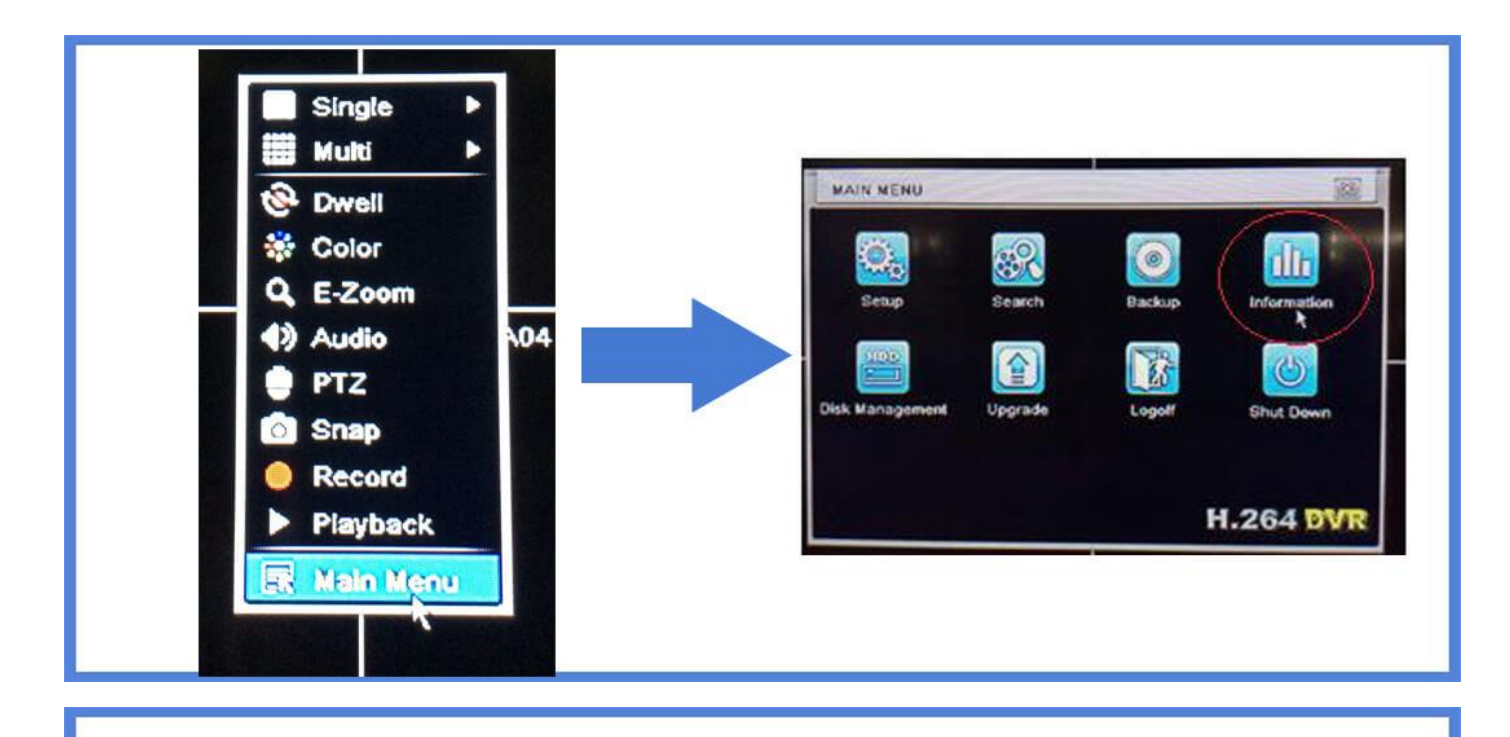

| INFORMATION                       | SYSTEM                                          |                               |
|-----------------------------------|-------------------------------------------------|-------------------------------|
| regen Loos Log Noteen             | Device Name Device ID                           | EDVR<br>0                     |
|                                   | Video Format<br>Hardware Version<br>MCU Version | PAL<br>10725.0.22.Q1-DALAH    |
| Online Users Pracero UNICOUN. LUN | Kernel Version Firmware Version                 | D8L3-D8L3<br>3.4.5.U-3531A-00 |
|                                   | Launch Date                                     | 2015-03-07 19:51:40           |
|                                   |                                                 |                               |
|                                   |                                                 |                               |
|                                   |                                                 |                               |

**آنگاه Flash را به پورت USB دستگاه زده و وارد Menu آن شوید. برای انتخاب فایل ، وارد زیر منوی Upgrade شده وسپس فایل را انتخاب کرده و بر روی گزینه Upgrade کلیک کنید. دستگاه مدت زمانی را روی صفحه H.264 (Logo)باقی می ماند و به صورت خودکار Restart می شود . جهت درستی Upgrade انجام گرفته بعد از Restart دوباره وارد Information ،Menu شده و Dygrade دورت فودکار Firmware Version می شود . جهت درستی Upgrade انجام گرفته بعد از Sash بعد از Flash دوباره وارد Sestart ان کار توری کودکار Theruation ،Menu می شود . جهت درستی Upgrade انجام گرفته بعد از Flash دوباره وارد Firmware version ، مورت خودکار Sash بعد از Sash می شده و مورت خودکار Sash بعد از Sash بعد از Sash بعد از Sash بعد از Sash بعد از Sash بعد از Sash بعد از Sash بودکار Sash بعد از Sash بعد از Sash بعد از Sash بعد از Sash بعد از Sash بعد از Sash بعد از Sash بعد از Sash بود شده و Sash و Sash بود . جهت درستی Sash و بعد از Sash بعد از Sash بعد از Sash بعد از Sash بود . Sash به صورت فودکار Sash بعد از Sash بعد از Sash بعد از Sash بعد از Sash بعد از Sash** 

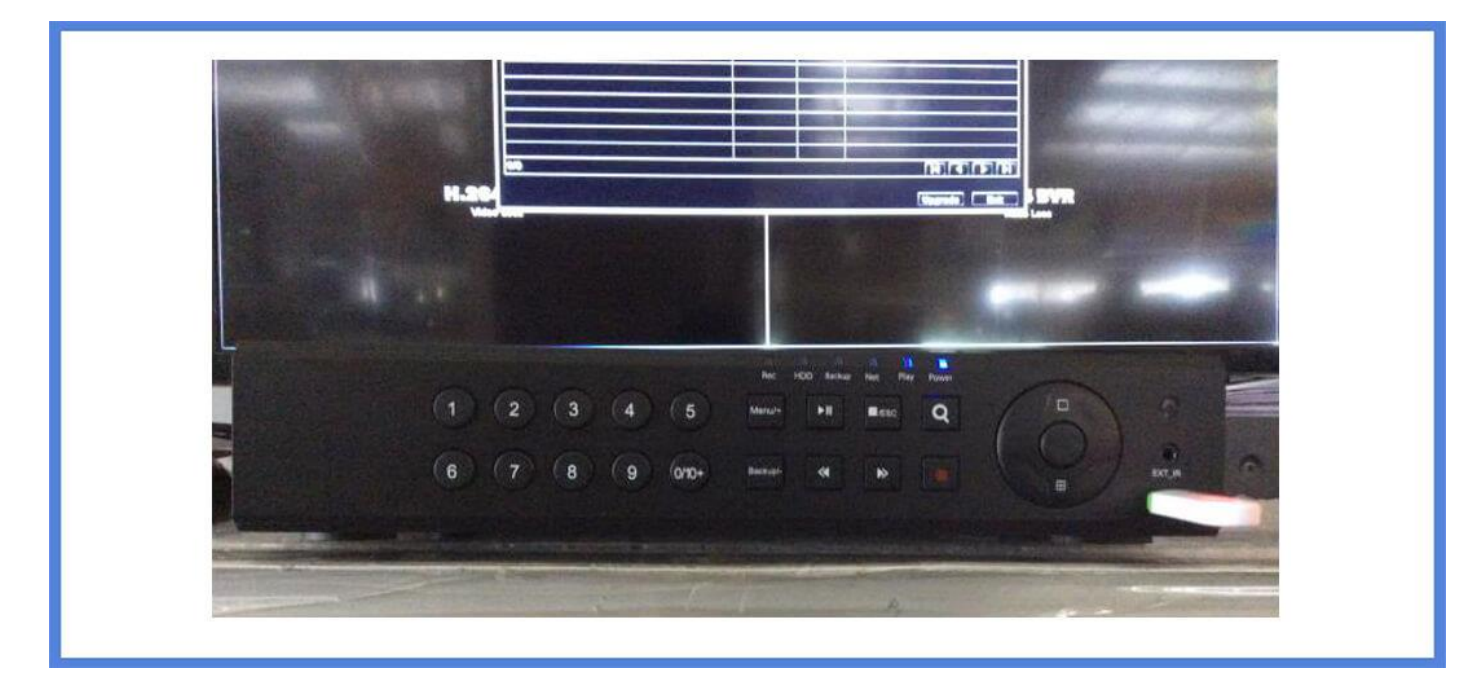

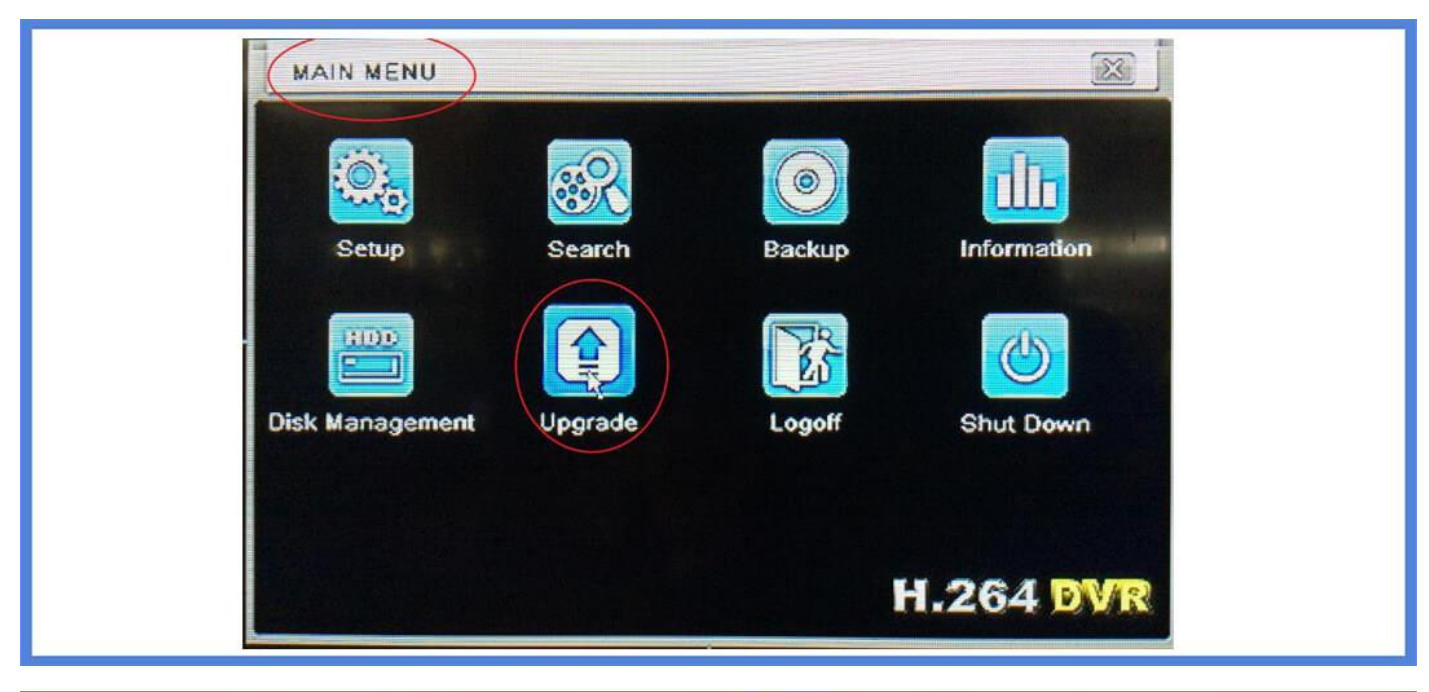

|                                                                                                    | Size         | Type | Date Modified                                                                                                    |
|----------------------------------------------------------------------------------------------------|--------------|------|----------------------------------------------------------------------------------------------------|
| name<br>Dew folder                                                                                                    | 80KB         | File | 04/14/2014 19:38:08                                                                                              |
| TD3520A_PACK_16_BLACK_TOOL_BUTTO                                                                                                    | ON_IE 9926KB | PLO  | 08/17/2015 11:10:52                                                                                              |
| and the second second se |              |      | A REAL PROPERTY AND INCOME.                                                                                      |
|                                                                                                    |              |      |                                                                                                    |
|                                                                                                    |              |      |                                                                                                    |
|                                                                                                    |              |      |                                                                                                    |
|                                                                                                    |              |      |                                                                                                    |
| No. of Concession, Name                                                                                                    | THE LOCAL ST |      |                                                                                                    |
|                                                                                                    |              |      | and the second second second second second second second second second second second second second second second |

| Name                 | Size                          | Туре              | Date Modified | 9-28-08 |
|----------------------|-------------------------------|-------------------|---------------|---------|
| TD3520A_PACK_16_BLAC | WARNING                       | Pile              |               | 1:10:52 |
|                      | factory default a to proceed? | fter upgrading,an | re you sure   |         |
|                      |                               |                   |               |         |

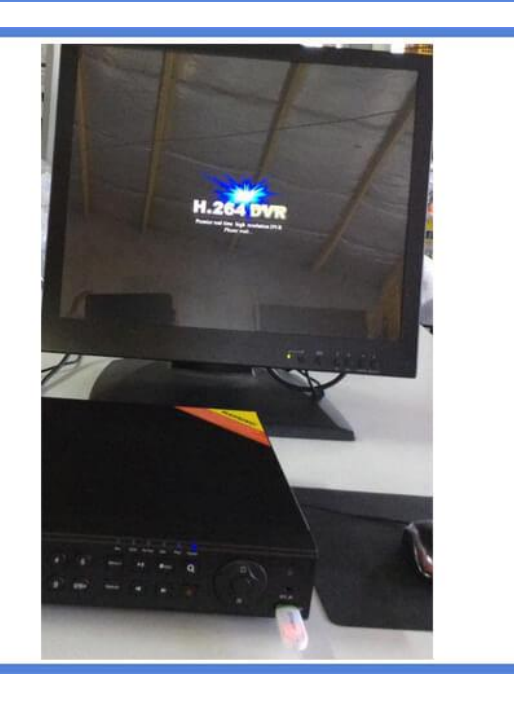

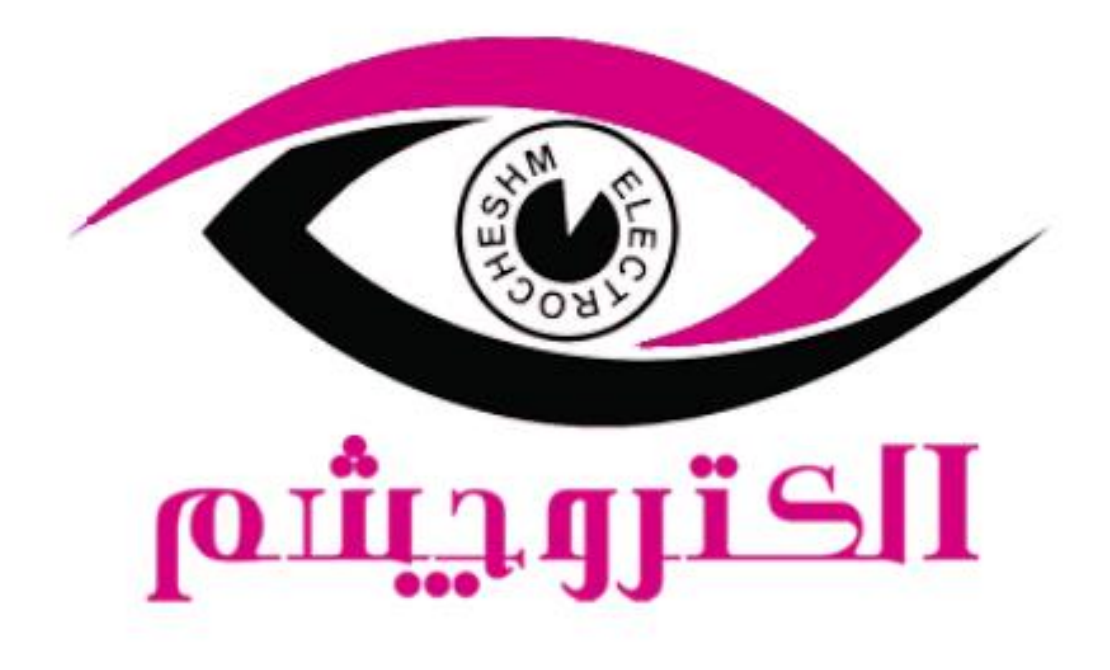

## https://electrocheshm.com